# TMS configureren voor gebruik van Windowsverificatie voor externe SQL-server

### Inhoud

<u>Inleiding</u> <u>Vereisten</u> <u>Gebruikte componenten</u> <u>Windows-verificatie voor TMS-verbinding naar de TMSNG- (en TMSPE-databases) configureren</u> <u>Configuratie</u>

## Inleiding

Om de TelePresence Management Suite (TMS) te configureren om Windows-verificatie te gebruiken voor de Externe Structured Query Server (SQL), moet u de IIS-applicatiegebruikersidentiteit wijzigen in een netwerk-servicerekening. Dit document beschrijft hoe u TMS kunt configureren om Windows Verificatie voor de Externe SQL Server te gebruiken.

#### Vereisten

Er zijn geen specifieke vereisten van toepassing op dit document.

#### Gebruikte componenten

De informatie in dit document is gebaseerd op de volgende software- en hardware-versies:

- Windows Server 2003, Windows Server 2008 R2 actieve map
- Windows Server die SQL Server 2005 of later gebruikt.
- Windows Server 2003 (IS 6) of Windows Server 2008 R2 (IS 7) met TMS-software.

De informatie in dit document is gebaseerd op de apparaten in een specifieke laboratoriumomgeving. Alle apparaten die in dit document worden beschreven, hadden een opgeschoonde (standaard)configuratie. Als uw netwerk live is, moet u de potentiële impact van elke opdracht begrijpen.

# Windows-verificatie voor TMS-verbinding naar de TMSNG- (en TMSPE-databases) configureren

Als een klant Windows-verificatie wil gebruiken voor TMS-aansluiting op de TMSNG- en TMS Provisioning Extension (TMSPE)-databases; u moet de IIS-gebruikersidentiteit wijzigen in een netwerk service-account om een inlognaam in SQL te maken.

#### Configuratie

 Maak een nieuwe AD-servicerekening (Active Directory), bijvoorbeeld een tms-database service. Als u Windows 2008 of hoger voor AD gebruikt, zijn er geen speciale rechten nodig. Als u Windows 2003 gebruikt, moet de gebruiker ingeschakeld zijn om zich als service aan te melden.

| TMS DatabaseService Properties 🛛 🛛 🔀                                                                                                    |
|----------------------------------------------------------------------------------------------------|
| Published Certificates       Member Of       Password Replication       Dial-in       Object         Security       Environment       Sessions         Remote control       Remote Desktop Services Profile         Personal Virtual Desktop       COM+       Attribute Editor         General       Address       Account       Profile       Telephones       Organization |
| TMS-DatabaseService                                                                                                    |
| User logon name (pre-Windows 2000):                                                                                                    |
| TMS-DatabaseService                                                                                                    |
| Logon Hours Log On To                                                                                                    |
| Unlock account  Account options:                                                                                                    |
| Vser cannot change password                                                                                                    |
| Password never expires                                                                                                    |
|                                                                                                    |
| Account expires                                                                                                    |
| O End of: Saturday , June 14, 2014                                                                                                    |
|                                                                                                    |
| OK Cancel Apply Help                                                                                                    |

2. Creëer in de SQL Server een nieuw logbestand; bijvoorbeeld : tms-databases-service; via

SQL Management Studio: - **Beveiliging** uitvouwen en met de rechtermuisknop op **Logins** klikken. Selecteer **Nieuwe** 

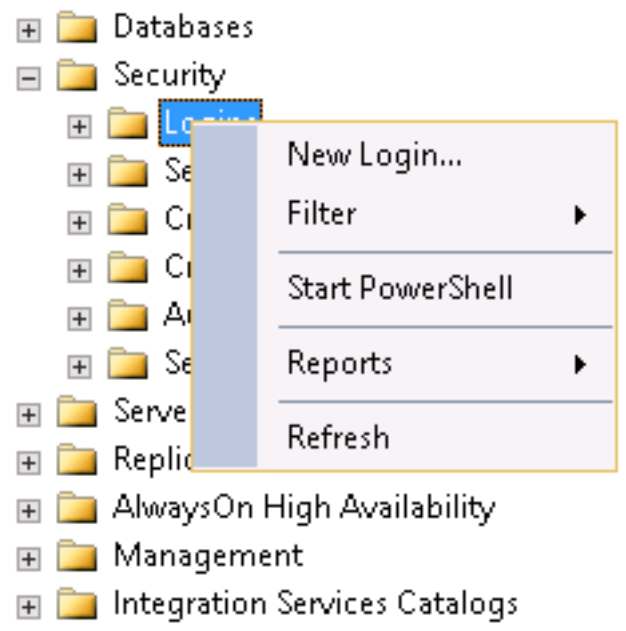

aanmelding.

- Onder **General**, voer de **DOMAIN\USERNAME** van de domeinaccount voor de servicegebruiker in.

| B             | _ogin -                                                                       | New                                     | - D X  |  |  |  |  |
|---------------|-------------------------------------------------------------------------------|-----------------------------------------|--------|--|--|--|--|
| Select a page | 🖳 Script 👻 🎼 Help                                                             |                                         |        |  |  |  |  |
| Server Roles  | Login name:                                                                   |                                         | Search |  |  |  |  |
| Starus        | <ul> <li>Windows authentication</li> <li>SQL Server authentication</li> </ul> |                                         |        |  |  |  |  |
|               | Password                                                                      |                                         |        |  |  |  |  |
|               | Confirm password:                                                             |                                         |        |  |  |  |  |
|               | Specify old password                                                          |                                         |        |  |  |  |  |
|               | Old password                                                                  |                                         |        |  |  |  |  |
|               | Enforce password policy                                                       | ,                                       |        |  |  |  |  |
|               | Enforce password expire                                                       | ation                                   |        |  |  |  |  |
|               | User must change pass                                                         | User must change password at nex: login |        |  |  |  |  |
|               | <ul> <li>Mapped to certificate</li> </ul>                                     | ~ ~                                     |        |  |  |  |  |
|               | <ul> <li>Mapped to asymmetric key</li> </ul>                                  | ~~~~~~~~~~~~~~~~~~~~~~~~~~~~~~~~~~~~~~  |        |  |  |  |  |
| Connection    | 🔄 Map :o Credential                                                           | ~                                       | Ard    |  |  |  |  |
|               | Manner Liedenhals                                                             | Cradestial Provider                     |        |  |  |  |  |

- Selecteer onder **Gebruikerspatroon tmsng** en **tmspe** indien van toepassing. Selecteer voor **Default Schema** de optie **dbo** en selecteer **db\_eigenaar** voor **rollidmaatschap**.

| Jsers ma                                                                                                    | apped to this login:                                                                                                    |                              |                |
|----------------------------------------------------------------------------------------------------|----------------------------------------------------------------------------------------------------|------------------------------|----------------|
| Мар                                                                                                    | Database                                                                                                    | User                         | Default Schema |
|                                                                                                    | master                                                                                                    |                              |                |
|                                                                                                    | model                                                                                                    |                              |                |
|                                                                                                    | msdb                                                                                                    |                              |                |
|                                                                                                    | tempdb                                                                                                    |                              |                |
| <ul><li>✓</li></ul>                                                                                                    | tmsng                                                                                                    | STITE TO/TMS-DatabaseService | e dbo          |
| ✓                                                                                                    | tmspe                                                                                                    | ີບ∖TMS-DatabaseService       | e dbo          |
| Cues                                                                                                    | t account enabled for: 1                                                                                                    | tmsng                        |                |
| <<br>Gues<br>atabas<br>db_a                                                                                                    | t account enabled for: I<br>e role membership for: t<br>accessadmin<br>backupoperator                                                                                                    | III<br>tmsng<br>msng         |                |
| <<br>Gues<br>db_a<br>db_t<br>db_t<br>db_c                                                                                                    | t account enabled for: I<br>e role membership for: t<br>accessadmin<br>ackupoperator<br>datareader<br>datawriter                                                                                                  | III<br>tmsng<br>msng         |                |
| <ul> <li>Gues</li> <li>db_a</li> <li>db_b</li> <li>db_c</li> <li>db_c</li> <li>db_c</li> <li>db_c</li> </ul>                                                                                                    | t account enabled for: I<br>e role membership for: t<br>accessadmin<br>backupoperator<br>datareader<br>datawriter<br>datawriter                                                                                   | III<br>tmsng<br>msng         |                |
| <pre> Gues Gues Gues Gues Gues Gues Gues Gues</pre>                                                                                                    | t account enabled for: I<br>e role membership for: t<br>accessadmin<br>backupoperator<br>datareader<br>datawriter<br>daladmin<br>lenydatareader<br>lenydatareader                                                 | III<br>tmsng<br>msng         |                |
| <ul> <li>Gues</li> <li>db_a</li> <li>db_a</li> <li>db_a</li> <li>db_a</li> <li>db_a</li> <li>db_a</li> <li>db_a</li> <li>db_a</li> <li>db_a</li> <li>db_a</li> <li>db_a</li> <li>db_a</li> </ul>                                                                                                    | t account enabled for: I<br>e role membership for: t<br>accessadmin<br>backupoperator<br>datareader<br>datawriter<br>ddladmin<br>denydatareader<br>denydatawriter<br>owner                                        | tmsng<br>msng                |                |
| <pre> Gues Gues Gues Gues Gues Gues Gues Gues</pre>                                                                                                    | t account enabled for: I<br>e role membership for: t<br>accessadmin<br>backupoperator<br>latareader<br>latawriter<br>Idladmin<br>lenydatareader<br>lenydatawriter<br>owner<br>ecurityadmin                        | tmsng<br>msng                |                |
| <ul> <li>Gues</li> <li>db_a</li> <li>db_c</li> <li>db_c</li> <lidb_c< li=""> <li>db_c</li> <li>db_c</li> <li>db_c</li> <li>db_c<td>t account enabled for: t<br/>e role membership for: t<br/>accessadmin<br/>backupoperator<br/>latareader<br/>latawriter<br/>Idladmin<br/>lenydatareader<br/>lenydatawriter<br/>wner<br/>ecurityadmin<br/>c</td><td>tmsng<br/>msng</td><td></td></li></lidb_c<></ul>                     | t account enabled for: t<br>e role membership for: t<br>accessadmin<br>backupoperator<br>latareader<br>latawriter<br>Idladmin<br>lenydatareader<br>lenydatawriter<br>wner<br>ecurityadmin<br>c                    | tmsng<br>msng                |                |
| <ul> <li>Gues</li> <li>db_a</li> <li>db_a</li> <lida_a< li=""> <li>db_a</li> <li>db_a</li> <li>db_a</li> <li>db_a<td>t account enabled for: t<br/>e role membership for: t<br/>accessadmin<br/>backupoperator<br/>latareader<br/>latawriter<br/>idladmin<br/>lenydatareader<br/>lenydatareader<br/>lenydatawriter<br/>owner<br/>ecurityadmin<br/>c</td><td>tmsng<br/>msng</td><td></td></li></lida_a<></ul> | t account enabled for: t<br>e role membership for: t<br>accessadmin<br>backupoperator<br>latareader<br>latawriter<br>idladmin<br>lenydatareader<br>lenydatareader<br>lenydatawriter<br>owner<br>ecurityadmin<br>c | tmsng<br>msng                |                |

-Klik op OK.

Opmerking: Gebruiker moet automatisch worden gemaakt wanneer de inlognaam in stap 2 in kaart is gebracht in de tmsng-database.

 In SQL Server, creeer een nieuwe inlognaam voor de gebruikersaccount die TMS'IS App pool runt. De standaardaccount voor Windows 2003 (IS 6) is NT AUTORITEIT\NETWORK SERVICE; de standaardaccount voor Windows 2008 (IS 7) is APPPOOL\TMSNet40AppPool.

Opmerking: Aangezien dit een lokale account is, kunt u geen inlognaam voor deze gebruiker maken bij gebruik van een externe SQL Server.

APPPOOL\TMSNet40AppPool in IS moet worden gewijzigd in een domeingebruiker (het kan de zelfde gebruiker zijn die in Stap 1— ex: tms-databases (service) via IS > Toepassingsgroepen > rechtsklik op TMSNet40AppPool en kies Geavanceerde instellingen> Procesmodel > Identity. Kies Aangepaste account en voer de servicerekening in (DOMAIN\USERNAME) en klik op OK.

| ۱dv | anced Settings                                                   |                                            | ?    | ×   | 1                     |          |        |
|-----|------------------------------------------------------------------|--------------------------------------------|------|-----|-----------------------|----------|--------|
| ы   | (General)                                                        |                                            | -    |     |                       |          |        |
|     | NET Frankwork Version                                            | v4.0                                       |      | 1   |                       |          |        |
|     | enable 32-bit Applications                                       | Irue                                       |      | L   |                       |          |        |
|     | Managed Fippline Mode                                            | Integrated                                 |      | L   |                       |          |        |
|     | Name                                                             | TM®Nel404ppProd                            |      | L   |                       |          |        |
|     | Queue Length                                                     | 1001                                       |      | L   |                       |          |        |
|     | Star: Automatically                                              | Truc                                       |      | L   |                       |          |        |
| FI  | FPH                                                              |                                            |      | L   |                       |          |        |
|     | .nt                                                              | U                                          |      | L   |                       |          |        |
|     | Limit Action                                                     | NoAction                                   |      | L   |                       |          |        |
|     | od foterval (onotes)                                             | 5                                          |      | \pp | ication Pool Identity |          | 2 🗵    |
|     | -Processor Affinity Enabled                                      | Fabə                                       | - 1  |     |                       |          |        |
|     | Processor Affinity Mask                                          | 4294907295                                 |      | C   | Buil-re-croud:        |          |        |
| FI  | Process Model                                                    |                                            |      |     |                       | <b>*</b> | 1      |
|     | (dentity                                                         | · J\IMB-DatabaseSer                        | VICE |     | ,                     |          |        |
|     | Ide Time-cut (minutes)                                           | 60                                         |      | œ   | Custom account:       |          |        |
|     | ed Eser Profile                                                  | False                                      |      |     | DTM5 CatabaseScrvice  | [        | Setur  |
|     | Maximum Worker Process                                           | et Lredentials                             | ?    | ×   | 1                     | ۱L.      | 55677  |
|     | Ping Enabled                                                     |                                            |      |     |                       |          |        |
|     | Piog Mexicous Response 1                                         | liser name                                 |      |     |                       |          |        |
|     | Hing Period (seconds)                                            | <ul> <li>'(TMG-DetebaseGervice)</li> </ul> |      |     |                       | 0V       | Concol |
|     | Shutdown Time Limit (seco                                        | Pagaword                                   |      |     |                       |          | cancer |
|     | Startun Time Linit (santoo                                       |                                            |      | 1   | 1                     |          |        |
| 10  | lentity                                                          |                                            |      |     |                       |          |        |
| De  | dentity Type, username, pa                                       | Confirm password:                          |      |     |                       |          |        |
| Lo  | uit Fin an nun glüber Application<br>ocal System, Local Service, | +++++4                                     |      |     |                       |          |        |
|     |                                                                  | DK (Ca                                     | ance |     |                       |          |        |

Open **services** en klik met de rechtermuisknop op elke TMS-service en ga vervolgens naar **'Properties' > Log in**... Kies **deze account** en voer de **DOMAIN\USERNAME** en het wachtwoord in. Open **TMS-tools** en ga naar **de Databaseverbinding**. Schakel Windows-verificatie in voor zowel TMSNG- als TMSPE-databases.

| Name       Description       Status       Startup Type       Log On As         Software Protection       Enables th       Automatic (D Network S         Special Administrati       Allows adm       Manual       Local System         Special Administrati       Allows adm       Manual       Local System         Special Administrati       Provides S       Manual       Local System         SSDP Discovery       Discovers       Disabl       Started       Autom         System Event Notifi       Monitors s       Started       Autom       General       Log On       Recovery       Dependencies         TCP/IP NetBIOS He       Provides s       Started       Autom       Log on as:       C       Local System account         Thread Ordering Se       Provides or       Manual       Autom       Allow service to interact with desktop         TMSDatabaseScan       TMSDatab       Started       Autom       TMs Provisioning E       Started       Autom         TMSDatabaseScan       TMSDatab       Started       Autom       TMs-DatabaseService@:       Browse.                                                                                                    | X |
|----------------------------------------------------------------------------------------------------|---|
| Software Protection       Enables th       Automatic (D       Network S         Special Administrati       Allows adm       Manual       Local System         SPP Notification Ser       Provides S       Manual       TMSLiveService Properties (Local Computer)         SSDP Discovery       Discovers       Disable       TMSLiveService Properties (Local Computer)         System Event Notifi       Monitors s       Started       Autom         Task Scheduler       Enables a       Started       Autom         TCP/IP NetBIOS He       Provides S       Started       Autom         Thread Ordering Se       Provides or       Manual       C Local System account         TMS Provisioning E       Cisco TeleP       Started       Autom         TMSDatabaseScan       TMSDatab       Started       Autom                                                                                                    | X |
| Special Administrati       Allows adm       Manual       Local System         SPP Notification Ser       Provides S       Manual       TMSLiveService Properties (Local Computer)         SSDP Discovery       Discovers       Disable         System Event Notifi       Monitors s       Started       Autor         Task Scheduler       Enables a       Started       Autor         TCP/IP NetBIOS He       Provides S       Started       Autor         Thread Ordering Se       Provides or       Manual       C Local System account         TMSDatabaseScan       TMSDatab       Started       Autor         TMSDatabaseScan       TMSDatab       Started       Autor                                                                                                    | × |
| SPP Notification Ser       Provides S       Manus       TMSLiveService Properties (Local Computer)         SSDP Discovery       Discovers       Disabl         System Event Notifi       Monitors s       Started       Autor         TAsk Scheduler       Enables a       Started       Autor         TCP/IP NetBIOS He       Provides s       Started       Autor         Telephony       Provides or       Manus       C Local System account         TMS Provisioning E       Cisco TeleP       Started       Autor         TMSDatabaseScan       TMSDatab       Started       Autor                                                                                                    | X |
| SSDP Discovery       Discovers       Disabl         System Event Notifi       Monitors s       Started       Autor         Task Scheduler       Enables a       Started       Autor         TCP/IP NetBIOS He       Provides s       Started       Autor         Telephony       Provides or       Manua       C Local System account         TMS Provisioning E       Cisco TeleP       Started       Autor         TMSDatabaseScan       TMSDatab       Started       Autor                                                                                                    |   |
| System Event Notifi       Monitors s       Started       Autor       General       Log On       Recovery       Dependencies         Task Scheduler       Enables a       Started       Autor       Log on as:       Log on as:         TCP/IP NetBIOS He       Provides s       Started       Autor       Manua       C       Local System account         Thread Ordering Se       Provides or       Manua       Manua       C       Local System account         TMS Provisioning E       Cisco TeleP       Started       Autor       Manua       TMSDatabaseScan       TMSDatab       Started       Autor                                                                                                    |   |
| Order       Enables a       Started       Autor         Order       TCP/IP NetBIOS He       Provides s       Started       Autor         Order       Provides s       Started       Autor       Log on as:         Order       Provides r       Manua       C Local System account         Order       Provides or       Manua       Allow service to interact with desktop         Order       TMSDatabaseScan       TMSDatab       Started       Autor         Order       TMSDatabaseScan       TMSDatab       Started       Autor                                                                                                    |   |
| CP/IP NetBIOS He       Provides s       Started       Autor       Log on as:         Telephony       Provides T       Manua       C       Local System account         Thread Ordering Se       Provides or       Manua       Allow service to interact with desktop         TMS Provisioning E       Cisco TeleP       Started       Autor         TMSDatabaseScan       TMSDatab       Started       Autor                                                                                                    |   |
| Original Telephony       Provides T       Manual       C Local System account         Original Thread Ordering Se       Provides or       Manual       Allow service to interact with desktop         TMS Provisioning E       Cisco TeleP       Started       Autom         TMSDatabaseScan       TMSDatab       Started       Autom         TMSDatabaseScan       TMSDatab       Started       Autom                                                                                                    |   |
| Image: Started Content of Started Content of Started Conte |   |
| TMS Provisioning E       Cisco TeleP       Started       Autor         TMSDatabaseScan       TMSDatab       Started       Autor         TMSDatabaseScan       TMSDatab       Started       Autor                                                                                                    |   |
| TMSDatabaseScan TMSDatab Started Autor © This account: TMS-DatabaseService@: Browse.                                                                                                    |   |
|                                                                                                    |   |
| Martin TMSLiveSe Started Autom                                                                                                    | - |
| 🕵 TMSPLCMDirectory TMSPLCMD Started Autor Password:                                                                                                    |   |
| 🕵 TMSSchedulerService TMSSched Started Autom                                                                                                    |   |
| 🕵 TMSServerDiagnost TMSServer Started Autor                                                                                                    |   |
| 🕵 TMSSnmpService TMSSnmpS Started Autor Help me configure user account log on options.                                                                                                    |   |
| 🕵 TPM Base Services Enables ac Manuz                                                                                                    |   |
| 🔍 UPnP Device Host Allows UPn Disabl                                                                                                    |   |
| 🔍 User Profile Service This servic Started Autom                                                                                                    |   |
| 🤹 Virtual Disk Provides m Manua                                                                                                    |   |
| 🤹 Volume Shadow Copy Manages a Manua                                                                                                    |   |
| 🤹 Windows Audio Manages a Manua                                                                                                    |   |
| 🤹 Windows Audio End Manages a Manua                                                                                                    |   |
| 🤹 Windows Color Sys The WcsPl Manua                                                                                                    |   |
| 🤹 Windows Driver Fo Creates an Manu:                                                                                                    |   |
|                                                                                                    |   |
|                                                                                                    |   |
| OK Cancel A                                                                                                    |   |

Start alle TMS Services en de World Wide Web Publishing Service (Wereldwijde Uitgeverij) of start de server opnieuw.